# Suche nach der Kontakt-Sitzungs-ID für Anrufe in WebEx Contact Center

### Inhalt

Einleitung Voraussetzungen Anforderungen Wie finde ich die Kontakt-Sitzungs-ID für Anrufe in WxCC? Lösung Zugehörige Informationen

# Einleitung

In diesem Dokument wird beschrieben, wie Sie die Kontakt-Sitzungs-ID in WxCC finden. Die Sitzungs-ID wiederum kann zur späteren Fehlerbehebung bei anderen Problemen verwendet werden.

Beitrag von Abhishek Shukla, Cisco TAC Engineer.

### Voraussetzungen

#### Anforderungen

Cisco empfiehlt, dass Sie über Kenntnisse in folgenden Bereichen verfügen:

- WebEx Contact Center (WxCC)
- WxCC Agent-Desktop

Die Informationen in diesem Dokument beziehen sich auf Geräte in einer speziell eingerichteten Testumgebung. Alle Geräte, die in diesem Dokument benutzt wurden, begannen mit einer gelöschten (Nichterfüllungs) Konfiguration. Wenn Ihr Netzwerk in Betrieb ist, stellen Sie sicher, dass Sie die möglichen Auswirkungen aller Befehle kennen.

### Wie finde ich die Kontakt-Sitzungs-ID für Anrufe in WxCC?

Sie können das Szenario mit diesen Schritten neu erstellen.

• Eingehenden Anruf testen

- Lassen Sie zu, dass der Anruf von einem verfügbaren Mitarbeiter beantwortet wird, oder dass er fehlschlägt.
- Wenn der Anruf eine Verbindung herstellt, zeichnen Sie die gewählte Nummer und die Nummer des Anrufers auf. Diese Informationen werden zum Exportieren der Kontakt-Sitzungs-ID über den Verlaufsbericht verwendet.

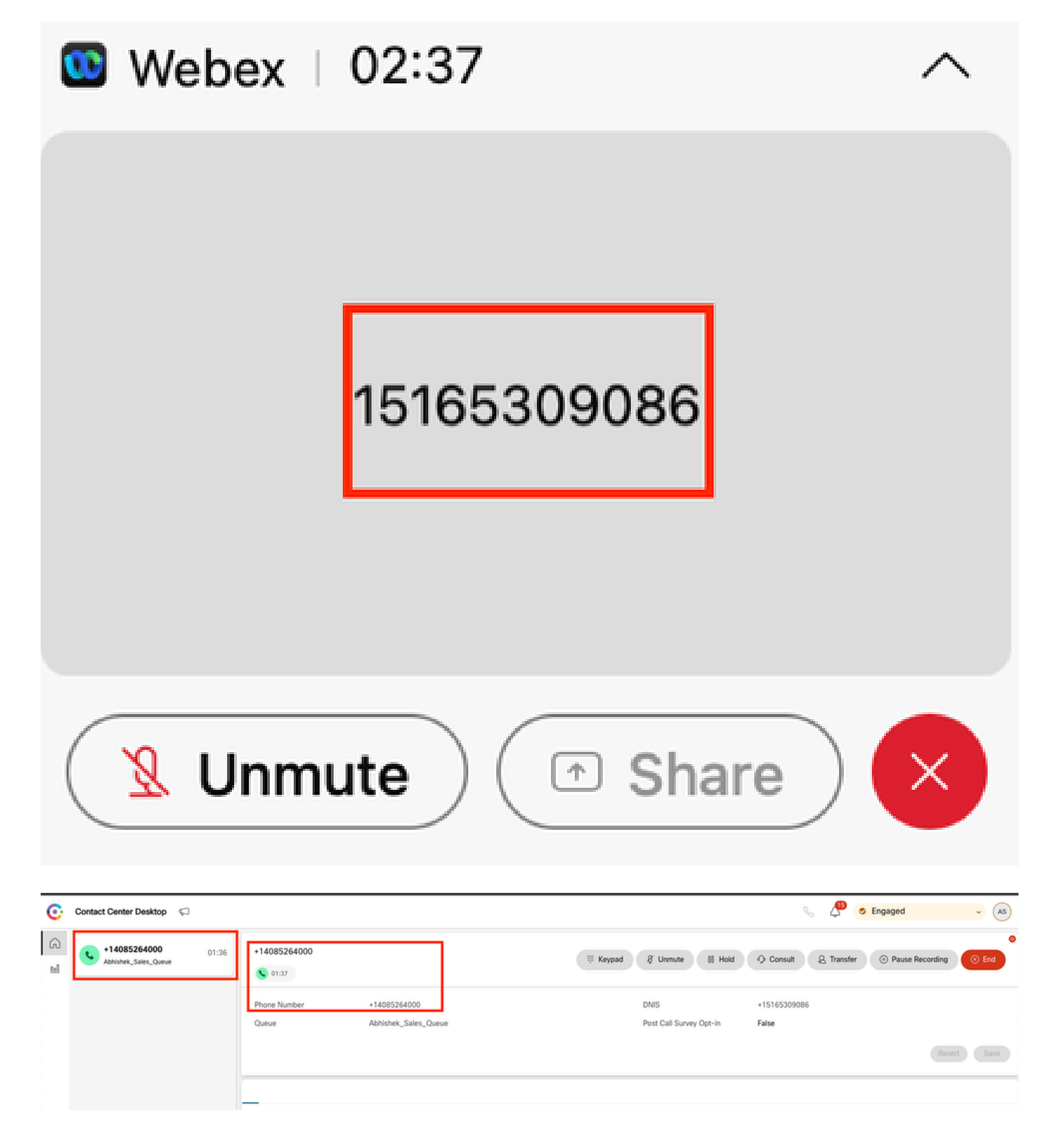

### Lösung

Schritt 1: Abrufen der Kontakt-Sitzungs-ID über den Echtzeitbericht

- Zur WxCC-Admin-Seite navigieren
- Wählen Sie Contact Center-Übersicht und dann Echtzeit auf dem Dashboard aus.

| E_RTMS_VPOP Dashboard                          |                    |   |                                  |                                 |                  |                 |                     |                      |
|------------------------------------------------|--------------------|---|----------------------------------|---------------------------------|------------------|-----------------|---------------------|----------------------|
| Contact Centre Overview - Realtim              | e •                |   |                                  |                                 |                  |                 |                     |                      |
| Contact Centre Overvie                         | w - Real-Time      |   |                                  |                                 | Team Name<br>All | Queue Name      | Channel Type<br>All |                      |
| contract contract over the                     |                    |   |                                  |                                 |                  |                 |                     |                      |
|                                                |                    |   |                                  |                                 |                  |                 |                     |                      |
| Summary                                        |                    | 2 | 0                                | 00.00.05                        |                  | 0               | Summ                | ary                  |
| Summary<br>Contact Details Cur                 | rrently in Queue O | 2 | 0                                | 00.00.05                        |                  | 0               | Summ                | ary                  |
| Summary<br>Contact Details Cur<br>Channel Type | rrently in Queue O | 2 | 0<br># Contacts Walting in Queue | 00.00.05<br>Avg Queve Wait Time | Channel Type     | 0<br>Queue Name | Summ                | ary<br># Contacts Wa |

- Wählen Sie den Kanaltyp Telefonie unter Kontaktdetails Derzeit in der Warteschlange
- Daraufhin wird ein Drilldown-Bildschirm geöffnet, in dem Sie die Kontakt-Sitzungs-ID notieren können

| Contact Centre Over                                           | view – Real-Time                        |   |                           |                                          | Team Name Ques                                                            | e Name Channel Type All |
|---------------------------------------------------------------|-----------------------------------------|---|---------------------------|------------------------------------------|---------------------------------------------------------------------------|-------------------------|
| Summary<br>Contact Details (<br>Channel Type<br>telephony (1) | Drill Down                              | 1 | Channel Type<br>telephony | Final Queue Name<br>Abhishek_Sales_Queue | All All<br>Q Search<br>Contact Session ID<br>44dcfb1b-db08-479a-b3f5-bbc. | Queue Duration          |
|                                                               | Auto CSAT<br>Barged in Flag<br>Measures |   |                           |                                          | 1 to 1 of 1 K                                                             | < Page 1 of 1 > >1      |

Schritt 2: Abrufen der Kontakt-Sitzungs-ID über den Verlaufsbericht

- Navigieren Sie auf der WxCC-Administratorseite zu Reporting and Analytics.
- Visualisierung auswählen
- Starten Sie den CSR-Bericht (Aktienbericht), der in einer neuen Registerkarte geöffnet wird.
- Wählen Sie das gewünschte Datum und den gewünschten Zeitraum.
- Anwenden von Filtern basierend auf der ANI oder DNIS, die den zuvor aufgezeichneten Anrufer- und Angerufenennummern entsprechen

| esco Analyzer = Settings ±Export - Yesterday |                                       |                      |             |            |            |                       | 🕕 Time Zone : (UTC-04:00) Eastern Daylight Time (America View, Yo |                  |                                                     |  |
|----------------------------------------------|---------------------------------------|----------------------|-------------|------------|------------|-----------------------|-------------------------------------------------------------------|------------------|-----------------------------------------------------|--|
|                                              |                                       |                      |             |            |            |                       | Contact Skil Requirem. Matched Skil                               | If Minutes       | ✓ Duration<br>Today ✓                               |  |
| ANI                                          | -                                     | Queue                | Site        | Team       | Agent      | Matched Skill Profile | Contact Skill Requirement                                         | Matched Skill    | Call Start Time                                     |  |
| +14085264000                                 |                                       | Abhishek,Sales,Queue | Site-1      | Abhishek_T | Abhishek S | N/A                   | N/A                                                               | N/A              | 10/22/24 4:03:05                                    |  |
|                                              | Search                                |                      |             |            |            |                       |                                                                   |                  |                                                     |  |
|                                              | Select All                            | -                    |             |            |            |                       |                                                                   |                  |                                                     |  |
|                                              | +14085264000                          | _                    |             |            |            |                       |                                                                   |                  |                                                     |  |
|                                              | · · · · · · · · · · · · · · · · · · · |                      |             |            |            |                       |                                                                   |                  |                                                     |  |
|                                              |                                       |                      |             |            |            |                       |                                                                   |                  |                                                     |  |
|                                              |                                       |                      |             |            |            |                       |                                                                   |                  |                                                     |  |
|                                              |                                       |                      |             |            |            |                       |                                                                   |                  |                                                     |  |
| Cisco Analyze                                | er 🗏 🔹                                | Settings £Export • 0 | SR Report - | Yesterday  |            |                       |                                                                   | i) Time Zone : ( | UTC-04.00) Eastern Daylight Time (America/New_York) |  |
|                                              |                                       |                      |             |            |            |                       | Contact Skill Requirem Matched Skill                              | interval         | Duration                                            |  |
|                                              |                                       |                      |             |            |            |                       | All - All                                                         | * 15 Minutes     | ▼ Today ▼                                           |  |
| ANI                                          | DNIS                                  | ~                    | Site        | Team       | Agent      | Matched Skill Profile | Contact Skill Requirement                                         | Matched Skill    | Call Start Time                                     |  |
| +14085264000                                 | +15165309086                          |                      | Site-1      | Abhishek_T | Abhishek S | N/A                   | N/A                                                               | N/A              | 10/22/24 4:03:05                                    |  |
|                                              |                                       | Search               |             |            |            |                       |                                                                   |                  |                                                     |  |
|                                              |                                       |                      |             |            |            |                       |                                                                   |                  |                                                     |  |
|                                              |                                       | Select All           |             |            |            |                       |                                                                   |                  |                                                     |  |
|                                              |                                       | +15165309086         |             |            |            |                       |                                                                   |                  |                                                     |  |

• Navigieren Sie zur rechten Seite des Berichts, um die Kontakt-Sitzungs-ID für den Anruf zu ermitteln.

| analyzer         | ≡ Settings €      | 👔 Time Zone : (UTC 04:01) Eastern Deylogie Time (America New |                 |             |                       | Saylight Time (America/New_Yor |             |         |                  |
|------------------|-------------------|--------------------------------------------------------------|-----------------|-------------|-----------------------|--------------------------------|-------------|---------|------------------|
|                  |                   |                                                              |                 |             | Contact Skill Require | m Matched Skill                | 15 Minutes  | ✓ Toda  | ion<br>By •      |
| Conference Count | CTQ Request Count | Number of Transfers                                          | Transfer Errors | Handle Type | Call Direction        | Termination Type               | Record Flag | Wrap Up | Session ID       |
|                  | 0                 | 0                                                            | 0               | normal      | inbound               | normal                         | 1           | Sale    | 44dcfb1b-db08-47 |
|                  |                   |                                                              |                 |             |                       |                                |             |         | $\square$        |

Schritt 3: Abrufen der Kontakt-Sitzungs-ID vom Agent Desktop

Beachten Sie während eines Anrufs die URL des Agenten-Desktops. Die ID der Kontaktsitzung kann aus der URL extrahiert werden, wie in diesem Beispiel gezeigt.

| ÷        | → C 😑 desktop.wxcc-us1.cisco.c   | om/task/007 | 8a202-6617-4237-82be-65a38 | ld21b2bf                        |
|----------|----------------------------------|-------------|----------------------------|---------------------------------|
| ©.       | Contact Center Desktop 🛛 💭       |             |                            |                                 |
| 6<br>101 | +442031807259<br>Outdial Queue-1 | 00:25       | +442031807259              |                                 |
|          |                                  |             | Phone Number<br>Queue      | +18336138844<br>Outdial Queue-1 |

Schritt 4: Rufen Sie die Kontakt-Sitzungs-ID über den Agent-Problembericht ab.

Suchen Sie im Agent Desktop Problem Report nach dem Schlüsselwort "Interaction ID:", und

ordnen Sie es dem Zeitstempel des Anrufs zu, um die Kontakt-Sitzungs-ID für den jeweiligen Anruf zu ermitteln.

2024-11-25 11:33:29:226 agentx-mfe-react-based Trace ["[InteractionPopoverManager]","AgentContactReserv

# Zugehörige Informationen

Technischer Support und Dokumentation für Cisco Systeme

#### Informationen zu dieser Übersetzung

Cisco hat dieses Dokument maschinell übersetzen und von einem menschlichen Übersetzer editieren und korrigieren lassen, um unseren Benutzern auf der ganzen Welt Support-Inhalte in ihrer eigenen Sprache zu bieten. Bitte beachten Sie, dass selbst die beste maschinelle Übersetzung nicht so genau ist wie eine von einem professionellen Übersetzer angefertigte. Cisco Systems, Inc. übernimmt keine Haftung für die Richtigkeit dieser Übersetzungen und empfiehlt, immer das englische Originaldokument (siehe bereitgestellter Link) heranzuziehen.